# Configurazione delle impostazioni wireless su un router VoIP per piccole imprese

## Sommario

Introduzione Come configurare le impostazioni wireless su un router VOIP Cisco Small Business? Informazioni correlate

# Introduzione

Questo articolo fa parte di una serie dedicata all'installazione, alla risoluzione dei problemi e alla manutenzione dei prodotti Cisco per piccole imprese.

## D. Come configurare le impostazioni wireless su un router VoIP Cisco Small Business? R.

Per configurare e migliorare il segnale della rete wireless, modificare il nome della rete wireless (SSID) e/o provare a utilizzare un canale diverso. Per le istruzioni, attenersi alla seguente procedura:

## Modificare il SSID e il canale del router

#### Passaggio 1:

Accedere alla pagina di configurazione del router basata sul Web. Per istruzioni, fare clic qui.

## Passaggio 2:

Quando viene visualizzata la pagina di configurazione del router basata sul Web, fare clic su **Wireless**.

#### Passaggio 3:

Cercare il **nome della rete wireless (SSID)**. Se è ancora impostato su "linksys", modificarlo in un elemento univoco. e fare clic su **Salva impostazioni**.

## Passaggio 4:

Dopo aver cambiato il SSID, provare a cambiare canale per aggirare le interferenze. I canali preferiti da utilizzare sono 1, 6 e 11 in quanto sono considerati canali non sovrapposti.

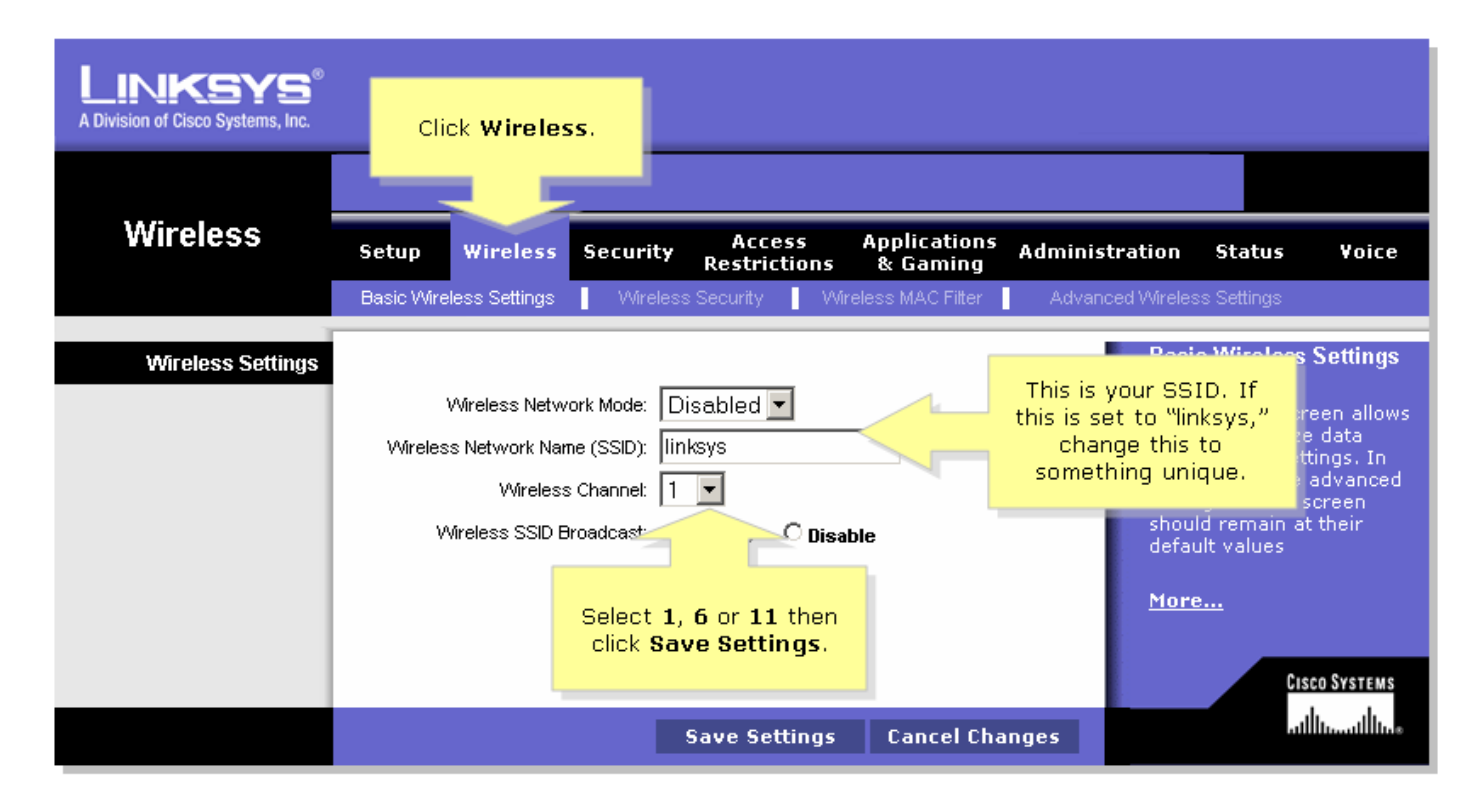

#### Passaggio 5:

Fare clic su

Save Settings

# Informazioni correlate

Documentazione e supporto tecnico – Cisco Systems